| Settings                               | Description                                                                                                    | Account | Group | Filter | Device |
|----------------------------------------|----------------------------------------------------------------------------------------------------|---------|-------|--------|--------|
|                                        | Create custom data fields to store additional information about a device e.g.,                                   |         |       |        |        |
| Add Custom Values                      | location (kitchen vs. floor)                                                                                     | х       | х     | х      | Х      |
|                                        | Use to gain restricted access to EloView Control Panel on the Elo device. User                                   |         |       |        |        |
| Admin Password                         | cannot update the device (OS), access advanced Android Settings.                                                 | Х       | Х     | Х      | Х      |
| Allow Content Downgrade                | Allow/Disallow Content downgrade                                                                                 | Х       | Х     | х      | Х      |
| Android Home                           | Displays the standard Android UI                                                                                 | Х       | Х     | Х      | Х      |
|                                        | Allows access to the app drawer so merchant can navigate to different apps                                       |         |       |        |        |
| Android Nav Bar                        | deployed on device.                                                                                              | X       | X     | X      | X      |
| Auto Accept NFC and Camera Usage       | Enable/Disable the auto accept usage for NFC and Camera.                                                         | X       | X     | X      | X      |
| Auto Correct                           | Enable/Disable Auto Correct                                                                                      | X       | X     | X      | X      |
|                                        | device's USB port. This option is enabled by default - but is disabled when a                                    |         |       |        |        |
| Auto Play                              | device is added to an account.                                                                                   | х       | х     | х      | х      |
| Brightness                             | Edit brightness on device                                                                                        | Х       | Х     | Х      | Х      |
| Camera Shortcut                        | Enable/Disable the double-press shortcut that opens the camera.                                                  | Х       | Х     | Х      | Х      |
|                                        | When enabled, applications that are running in the background will never                                         |         |       |        |        |
| Content Pinning                        | replace the content playing on the screen.                                                                       | Х       | Х     | Х      | Х      |
|                                        | Use this password to gain full (admin) access to EloView Control Panel on the                                    |         |       |        |        |
| Control Panel Password                 | Elo device.                                                                                                    | Х       | Х     | Х      | Х      |
|                                        | If enabled, any new content dropped on device, group, filter, or Org will be                                     |         |       |        |        |
| Deleved Content Deals                  | downloaded and installed at selected time only. It will work on device version                                   | v       | v     | v      | V      |
| Delayed Content Deployment             | >1.0. If disabled, then in that case it will download and install content instantly.                             | X       | X     | X      | X      |
| Device Mode                            | Set Eloview device modularity. (Core, Connect, Control)                                                          | X       | X     | X      | Х      |
| Device Severalist                      | View current screenshot of device (Settings in "Info" section of EloView device                                  | v       | v     | v      | V      |
| Device Screenshot                      | Allows you to manually toggle Dynamic Frequency Soloction (DES) on the                                           | X       | X     | X      | Х      |
|                                        | device. This feature is only supported on iSeries 2.0, 3.0 (AOSP & GMS) devices                                  |         |       |        |        |
| DFS                                    | and 4.0 (Perf & Value).                                                                                          | х       | х     | х      | х      |
|                                        | Sets timer on display to turn on and off each day. The "on" time will turn on the                                |         |       |        |        |
| Display Timer On/Off                   | device display. The "off" time will turn off the device display.                                                 | х       | х     | х      | х      |
| Enterprise Reset                       | Resets data on the device                                                                                        | Х       | Х     | Х      | Х      |
|                                        | Enrollment over Secure Transport (EST) describes a simple, yet functional,                                       |         |       |        |        |
|                                        | certificate management protocol targeting Public Key Infrastructure clients that                                 |         |       |        |        |
|                                        | need to acquire client certificates and associated Certification Authority                                       |         |       |        |        |
| ESI                                    | certificate. See RFC 7030                                                                                        | X       | X     | X      | X      |
| GPS Co-ordinate                        | Establish GPS Coordinates for a device. (This setting is in "Info" section)                                      |         |       |        | X      |
| Homo Button                            | Allows the physical Home button on the Elo device to behave as intended in                                       | v       | v     | v      | v      |
| Home Button                            | Enable (Dicable the device barcede scapper                                                                       | ×       | X     | ×      | X      |
|                                        | Enable/Disable the device barcode scaliner.                                                                      | ×       | X     | × ×    | ×      |
|                                        | Set Language of device Languages available: English Chinese, French, German                                      | ^       | ^     | ^      | ^      |
| Language                               | Italian, Japanese, Spanish                                                                                       | х       | х     | Х      | х      |
| Microphone                             | Enable/Disable the device Microphone.                                                                            | Х       | Х     | Х      | Х      |
| Mobile Data                            | Enable/Disable the device mobile data.                                                                           | х       | Х     | Х      | Х      |
|                                        | When enabled, the device can run multiple apps at once. If disabled, device will                                 |         |       |        |        |
| Multiple App Mode                      | run one app at a time (kiosk mode)                                                                               | Х       | Х     | Х      | Х      |
|                                        | Change color of Android Navigation Bar (available after Android Nav Bar is                                       |         |       |        |        |
| Nav Bar Color                          | enabled)                                                                                                    | X       | X     | X      | X      |
| Network Configuration                  | Enable/Disable Network configuration                                                                             | X       | X     | X      | X      |
|                                        | Use to override Android default NTP configuration. Can accept local or remote                                    | v       | v     | v      | v      |
|                                        | Device orientation. Landscane or Pertroit                                                                        | X<br>V  | ×     | X<br>V | ×      |
| Orientation                            | Allows the physical Device butter, or the Flends for the butter of the flends                                    | ^       | ^     | ^      | ^      |
| Power Rutton                           | Anows the physical Power button on the Elo device to behave as intended in<br>Android i.e., shut down the device | x       | x     | x      | x      |
|                                        | Allows device to collect analytics data to determine application effectiveness as                                | ~       | X     | ~      | Χ      |
|                                        | measured by impressions vs. touches. This information is displayed in the                                        |         |       |        |        |
| Physical Analytics                     | EloView Dashboard.                                                                                               | Х       | Х     | Х      | Х      |
|                                        | For 4.0 devices, WiFi and Bluetooth settings can be accessed without entering                                    |         |       |        |        |
| Quick Settings Access - WiFi/Bluetooth | Admin password                                                                                                   |         |       |        |        |
| Reboot                                 | KEDOOTS THE DEVICE                                                                                               | Х       | X     | X      | Х      |
|                                        | Displays all default Elo Apps and Android apps in the EloView Control Panel. For                                 |         |       |        |        |
| Chow Stock Arres                       | devices below Android 10, it is recommended to Enable "Android Navigation                                        | v       | v     |        | v      |
| Silow Stock Apps                       | Lindate the device software                                                                                      | ^<br>V  | × ×   | v      | ^<br>V |
|                                        | Allows remote access to device using TeamViewer (Requires TeamViewer                                             | ^       | ^     | ^      | ^      |
| TeamViewer (Remote Control)            | Account)                                                                                                    | х       | х     | х      | х      |
| Time Zone                              | Need to establish, especially for logging purposes                                                               | Х       | Х     | Х      | Х      |
| Touch Sound                            | Enables sound when tapping/typing on the device                                                                  | Х       | х     | Х      | х      |
| Trigger Button (Left & Right)          | Enable or Disable trigger buttons on devices equipped with triggers (M50/M60)                                    | Х       | х     | Х      | Х      |
| Virtual Keyboard                       | Enables the virtual keyboard for use on the device                                                               | х       | х     | Х      | Х      |
| Volume                                 | Edit volume on device                                                                                            | Х       | х     | Х      | Х      |
| WebView Hardware Access                | Enable/Disable the native WebView JavaScript interface for hardware access.                                      | х       | х     | Х      | Х      |
| Wi-Fi                                  | Enable/Disable WiFi                                                                                              | Х       | Х     | Х      | Х      |